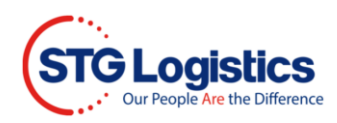

# Registered Web Users Guide Page Navigation

Click ctrl and the page # desired page.

## Contents

| Customer Login                  | 2 |
|---------------------------------|---|
| Available Tabs                  | 3 |
| Container                       | 4 |
| T's                             | 6 |
| Exports                         | 6 |
| Tracking                        | 7 |
| Container Loading               | 7 |
| Air Imports                     | 8 |
| Air Exports                     | 8 |
| Tracking                        | 9 |
| Export Transfer                 | 9 |
| PWS (Public Warehousing System) | 9 |
| Release Order                   | C |
| Reports                         | C |
| CES1                            | 1 |
| Reports1                        | 1 |
| My Scheduled Reports1           | 1 |
| Alerts                          | 2 |
| Balance Due                     | 2 |
| My Account                      | 3 |
| Change Password1                | 3 |
| Maintain User List              | 4 |
| STG Brokerage                   | 5 |

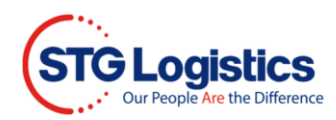

## **Customer Login**

Access the Registered Users section of the web site by hovering over the **CUSTOMER LOGIN** button and select the type of Customer: Ocean CFS, Air CFS, CES, Distribution, or Transportation.

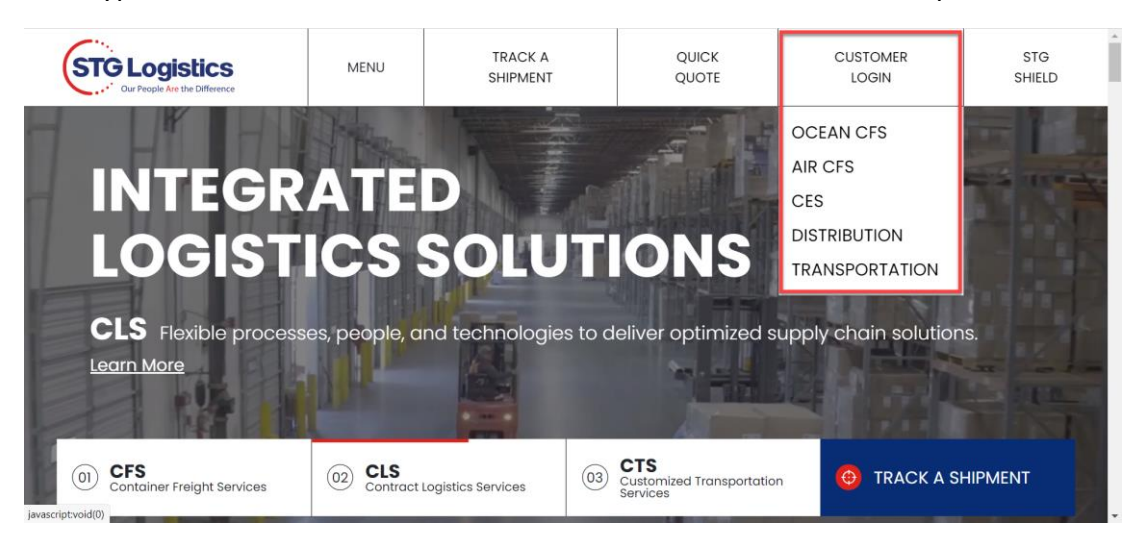

You will now be directed to the log-in page to access your account information. Login using the username and password assigned by your account administrator, Click **LOGIN** and the home page will appear.

| STG Logistics      |                         | TRACK SHIPMENT          | ABOUT US NEW | S CAREERS CONTACT US |
|--------------------|-------------------------|-------------------------|--------------|----------------------|
| OCEAN CFS AIR CF   | S CONTRACT LOGISTICS CU | STOMIZED TRANSPORTATION | HOW TO LOCA  | TIONS TECHNOLOGY     |
| Search All Locatio | ns 🗸 for House B        | ill Number 🗸            | Go           | l                    |
|                    |                         |                         |              |                      |
|                    | LOGIN                   |                         |              |                      |
|                    | Username                |                         |              |                      |
|                    | Password                |                         |              |                      |
|                    | LOC                     | SIN                     |              |                      |
|                    | * Login is not required | to track shipments.     | -            |                      |

STG Customer Portal homepage.

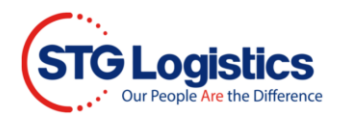

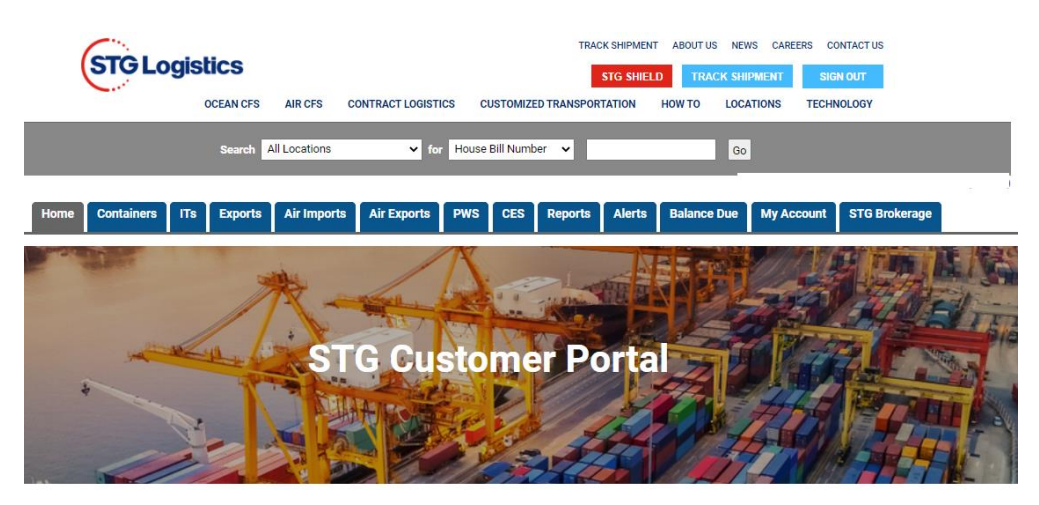

# Available Tabs:

| Containers    | For account using IPI Services                     |
|---------------|----------------------------------------------------|
| ITs           | For accounts using IPI Services                    |
| Exports       | For accounts using Export Services                 |
| Air Imports   | For accounts using Air Imports Services            |
| Air Exports   | For accounts using Air Exports Services            |
| PWS           | Public Warehousing System                          |
| CES           | Customer Examination Station                       |
| Reports       | Cargo status reports                               |
| Alerts        | Set up alerts                                      |
| Balance Due   | Financial information such as invoices, statements |
| My Account    | Look up user account information                   |
| STG Brokerage | Manage Transportation                              |

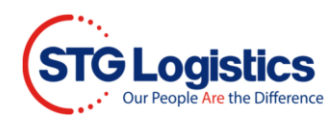

## Container

Container Numbers are the active link. By clicking on the **container number** user gets display of container level details.

| (              | STGLO       | GISTICS<br>OCEAN CFS  | AIR CFS       | CONTRACT LO             | GISTICS                | CUSTON                    | NIZED TRAN      | TRACK SH       | IPMENT<br>SHIELD<br>ON HO | ABOUT US       | S NEV<br>CK SHI<br>LOCA | IS CAREEF     | SIGN CONT    | ACT US<br>UT<br>OGY                 |
|----------------|-------------|-----------------------|---------------|-------------------------|------------------------|---------------------------|-----------------|----------------|---------------------------|----------------|-------------------------|---------------|--------------|-------------------------------------|
|                |             | Search 🥻              | II Location   | s 🗸                     | for Ho                 | use Bill Nu               | mber 🛩          |                |                           |                | Ģo                      |               |              |                                     |
| Home           | Containers  | ITs Exports           | Air<br>Import | Air<br>Exports          | P                      | NS CE                     | S Repo          | orts A         | lerts                     | Balance<br>Due |                         | My<br>Account |              | sTG<br>Brokerage                    |
| Location       | Container   | vlaster Bill <u>A</u> | Cust Ref      | Vessel                  | Vessel<br>ETA <u>A</u> | Avail. @<br>Pier <u>A</u> | Avail.@<br>STGA | F/T<br>Expires | GO Date                   | Outturn        | P/U<br>Notes            | Status        | Cust<br>Code | Cust Name                           |
| Los<br>Angeles | APHU6554990 | CMDUAYN0580968        | 185500        | CMA CGM BRAZIL          | 04/24/21               | 04/28/21                  | 04/29/21        | 05/05/21       | 05/14/21                  | Q,             | 2                       | Available     | ECOCAT       | ECU<br>WORLDWIDE -<br>LAX - IMPORT  |
| Los<br>Angeles | APHU6596700 | CMDUSIJ0318102        | 186736        | CMA CGM<br>ALEXANDER VO | 05/15/21               |                           |                 |                |                           |                | ٩                       | On Vessel     | ECOCA1       | ECU<br>WORLDWIDE -<br>LAX - IMPORTS |
| Los<br>Angeles | APHU6638719 | CMDUAYN0657374        | 184340        | APL SENTOSA             | 04/10/21               | 04/16/21                  | 04/19/21        | 04/23/21       | 05/04/21                  | ٩              | ٩                       | Closed        | ECOCA1       | ECU<br>WORLDWIDE -<br>LAX - IMPORTS |
| Los<br>Angeles | APRU5796509 | CMDUTSYD025529        | 189212        | CSCL AUTUMN             | 05/10/21               | 05/14/21                  | 05/18/21        | 05/24/21       | 06/02/21                  | 1              | ٩                       | Available     | ECOCA1       | ECU<br>WORLDWIDE -<br>LAX - IMPORTS |
| Los<br>Angeles | APRU6118527 | CDMUTSYD026274        | 196809        | CSCL SPRING             | 05/25/21               |                           |                 |                |                           |                |                         | On Vessel     | ECOCA1       | ECU<br>WORLDWIDE -<br>LAX - IMPORTS |
| Los<br>Angeles | AP2U3465084 | ANLCAEL1038043        | 193933        | DEBUSSY                 | 05/06/21               | 05/12/21                  | 05/13/21        | 05/19/21       | 05/25/21                  | ٩              | ٩                       | Closed        | ECOCAT       | ECU<br>WORLDWIDE -<br>LAX - IMPORTS |

By selecting the PU Notes the information is displayed for the user.

| Pickup Notes for Container<br>APHU6554990              |   |
|--------------------------------------------------------|---|
| STILL ON VESSEL 04-23 (LFD 04-30)<br>APPT: 04-28 18:00 |   |
|                                                        | ĥ |

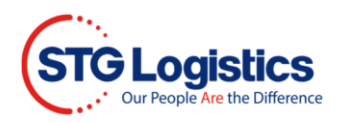

By selecting any of the AMS HBL, AMS HBL Number is the active link, the user will be directed to the Lot Detail Information Page.

| Container Inform     | nation              |                  |                   |          |        |      |                   |                |       |      |         |           |                |  |
|----------------------|---------------------|------------------|-------------------|----------|--------|------|-------------------|----------------|-------|------|---------|-----------|----------------|--|
| Location             |                     |                  | Status            |          |        |      | 0                 | n Vessel       |       |      |         |           |                |  |
| Container Number     |                     |                  | Vessel ETA        | λ        |        |      | 0                 | 5/28/21        |       |      |         |           |                |  |
| Master Bill Number   | COSU                | 29943            | 37840             |          |        |      | Available at Pier |                |       |      |         |           |                |  |
| STG Reference Number | 57153               | 78               |                   |          |        |      | Appointment Date  |                |       |      |         |           |                |  |
| Vessel Name          | s                   |                  | Appointme         | nt Tim   | е      |      |                   |                |       |      |         |           |                |  |
| Customer Reference   |                     | Available at STG |                   |          |        |      |                   |                |       |      |         |           |                |  |
|                      |                     |                  |                   |          |        |      | LCL Free T        | ime Exp        | pires |      |         |           |                |  |
|                      |                     |                  | Return Empty Date |          |        |      |                   |                |       |      |         |           |                |  |
|                      |                     |                  |                   |          |        |      | GO Date           |                |       |      |         |           |                |  |
| Warehouse Collect Vi | ew Notes View Outtu | um Rei           | port              | Create A | lert   |      |                   |                |       |      |         |           |                |  |
|                      |                     |                  |                   |          |        |      |                   |                |       |      |         |           |                |  |
| AMS HBL Number       | HBL Number          | Pcs              | Pkg               | Lbs      | Cbm    | Desc | ription           | ITD            | HL    | Hold | Mks Hld | Ship Date | STG Delivery   |  |
| KWE0610146001548     | SRGPDX00155         | 36               | CTN               | 926      | 2.601  | PER  | FORMANC           | POR            |       |      |         |           |                |  |
| HNLTKRA2100215       | PUSSEA21050001      | 257              | CTN               | 4747     | 17.856 | 257  | CTNS O            | POR            |       |      |         |           |                |  |
| NLCVSEA21050141      | PUSSEA21050002      | 7                | CTN               | 269      | 0.436  | PRIN | ITED BO           |                |       |      |         |           | Delivery Quote |  |
| PSEASSKR21050003     | BOB                 | CAT 6G           |                   |          |        |      |                   | Delivery Quote |       |      |         |           |                |  |

To view Warehouse Collect or View Notes click blue buttons below.

To view **Print Arrival Notice**, **View Charges**, **ePay Receipt**, **Guarantee Charges**, **Release**, **Release Marks Hold**, **Create Alert**, **or Insurance Certificate** click on buttons to the right.

| Home    | Containers                | ITs | Exports    | Air<br>Imports | Air | PWS                        | CES         | Reports | Alerts           | Balance<br>Due | My<br>Account        | STG<br>Brokerage |  |  |  |
|---------|---------------------------|-----|------------|----------------|-----|----------------------------|-------------|---------|------------------|----------------|----------------------|------------------|--|--|--|
| CFS Ca  | argo Details              |     |            |                |     | Pick Up R                  | equirem     | ents    |                  |                |                      |                  |  |  |  |
| Locati  | on                        |     | Seattle    |                |     | Status                     |             |         | Not Available    |                |                      |                  |  |  |  |
| Contai  | ner Number                |     | SZLU9683   | 127            |     |                            |             | I       | Items in red bel | ow must be     | Philit Arrival Nouce |                  |  |  |  |
| Maste   | r Bill of Lading          |     | COSU6299   | 437840         |     | Dick Up Ni                 | imber ( Io  | h-Lot I | 5715378-01       | ріскир.        | View Charges         |                  |  |  |  |
| AMS H   | IBL Number                |     | KWE06101   | 46001548       |     | Number)                    |             | 0-L01 , | 5715576-01       |                | ePay Receip          |                  |  |  |  |
| House   | Bill of Lading            |     | SRGPDX00   | 155            |     | Customs F                  | Release     |         | Required at de   | estination     | Guaran               | tee Charnes      |  |  |  |
| Custor  | ner Reference             |     | SRGPDX00   | SRGPDX00155    |     |                            | ease        | 1       | Required         |                | Guaran               | itee onarges     |  |  |  |
| Trackii | ng Number                 |     |            |                |     | Delivery Or                | rder        |         | No               |                | elease               |                  |  |  |  |
| Pieces  | (Man/Rec/Plt)             |     | 36 / CTN / | 0 PLT          |     | Cargo On H                 | Hold        | No      |                  |                | Release              | e Marks Hold     |  |  |  |
| Weight  | t                         |     | 926 Lbs    |                |     | Marks Hol                  | d           |         | No               |                | Cre                  | ate Alert        |  |  |  |
| Volum   | e                         |     | 2.601 CBM  |                |     |                            |             |         |                  |                |                      |                  |  |  |  |
| Headlo  | bad                       |     | No         |                |     |                            |             |         |                  |                | Insuran              | ce Certificate   |  |  |  |
| Free Ti | ime Expires               |     |            |                |     | Ohiminal                   |             |         |                  |                |                      |                  |  |  |  |
| Cargo   | Description               |     | PERFORM    | NCE GLOVE      | NW: | Snipping                   | Informa     | tion    |                  |                |                      |                  |  |  |  |
|         |                           |     | 365.40 KG  | 5              |     | ATA                        |             | N/A     |                  | Ship Date      | N/A                  |                  |  |  |  |
| Wareh   | ehouse Collect View Notes |     |            |                |     | ETA                        |             | N/A     |                  | Destination    | POR                  |                  |  |  |  |
|         |                           |     |            |                |     | Pick Up Agent N/A IT Numbe |             |         | IT Number        | N/A            |                      |                  |  |  |  |
|         |                           |     |            | Pro Number N/A |     |                            | Load Number | r N/A   |                  |                |                      |                  |  |  |  |
|         |                           |     |            |                |     |                            |             |         |                  | Trailer Number | N/A                  |                  |  |  |  |
|         |                           |     |            |                |     |                            |             |         |                  |                |                      |                  |  |  |  |

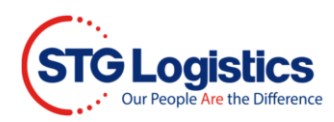

## IT's

By selecting any of the **House Bill** numbers, House Bill # is an active link, the user will be directed to the Lots Information Detail page.

| STG            | Logistics      |          | AIR CFS                      | CONTRA      | CT LOGISTI               | CS CUSTZMIZER       | TRA      | CK SHIPMED<br>STG SHIE<br>RTATION | NT ABOUT       | US NEW         | S CAREERS      | S CONTACT US     |
|----------------|----------------|----------|------------------------------|-------------|--------------------------|---------------------|----------|-----------------------------------|----------------|----------------|----------------|------------------|
|                | Search         | All L    | ocations                     |             | ▼ fer                    | House Bill Numbe    | r •      |                                   |                | Go             |                |                  |
| Home Origin A  | Containers ITs | Exp      | orts Air<br>Imp<br>Destinati | on ALL      | Air<br>Erports<br>V Sear | PWS CES             | Report   | s Aler                            | ts Bala<br>Due | ince           | My<br>Account  | STG<br>Brokerage |
| Origin         | House Bill 🛦   | Res<br>L | Пад                          | Dest        | IT Cut <sub>A</sub>      | Customs<br>Accepted | ETD▲     | ETAA                              | ATAA           | Load #         | STG Ref        | Trailer #A       |
| Los<br>Angeles | 226620         | ſ        | 3688500                      | <u>EAZG</u> |                          |                     | 12/09/20 | 12/17/20                          | 12/17/20       | <u>2759655</u> | 2759206-<br>01 | JBHU275407       |
| Los<br>Angeles | 228866         | 2        | 3688327                      | EAZG        |                          |                     | 12/09/20 | 12/17/20                          | 12/17/20       | 2759655        | 2759206-<br>07 | JBHU275407       |
| Los<br>Angeles | 229397         |          | 3688525                      | EAZG        |                          |                     | 12/09/20 | 12/17/20                          | 12/17/20       | 2759655        | 2759206-<br>02 | JBHU275407       |
| Los<br>Angeles | 230978         | 3        | 3688502                      | <u>EAZG</u> |                          |                     | 12/09/20 | 12/17/20                          | 12/17/20       | 2759655        | 2759206-<br>03 | JBHU275407       |
| Los<br>Angeles | 231219         | 8        | 3688589                      | EAZG        |                          |                     | 12/09/20 | 12/17/20                          | 12/17/20       | 2759655        | 2759206-<br>04 | JBHU275407       |
| Los<br>Angeles | 232648         | 3        | 3689120                      | EAZG        |                          |                     | 12/09/20 | 12/17/20                          | 12/17/20       | 27.59655       | 2759206-<br>05 | JBHU275407       |

## Exports

Obtain status of Dock Receipts and Outbound Loads.

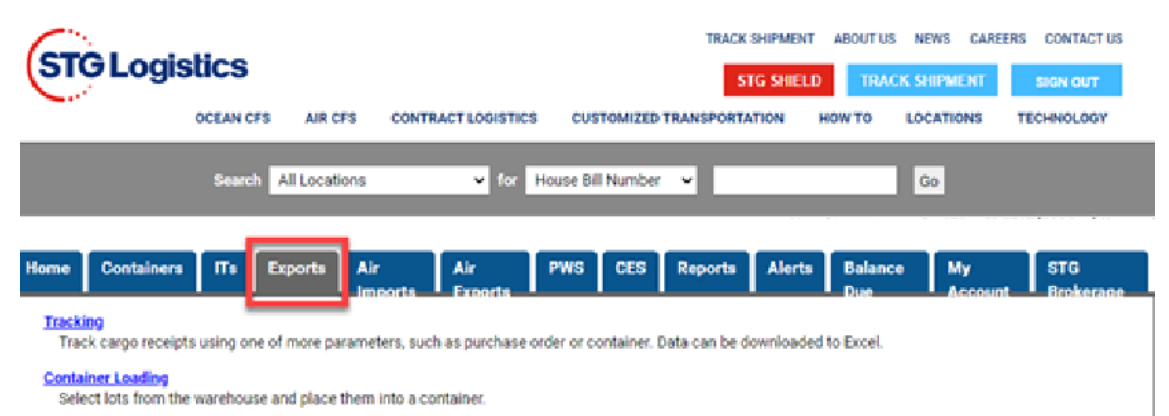

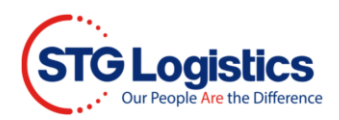

### Tracking

Track cargo receipts using one of the more parameters, such as purchase order or container. Data can be downloaded to Excel.

| Home Conta     | iners ITs Exports           | Air<br>Imports | Air<br>Exports | PWS | CES | Reports | Alerts | Balance<br>Due | My<br>Account | STG<br>Brokerage |
|----------------|-----------------------------|----------------|----------------|-----|-----|---------|--------|----------------|---------------|------------------|
| Export Trac    | king                        |                |                |     |     |         |        |                |               |                  |
| Location       | New Jersey - North Bergen   | ~              |                |     |     |         |        |                |               |                  |
| Booking Number |                             |                |                |     |     |         |        |                |               |                  |
| Lot Number     |                             |                |                |     |     |         |        |                |               |                  |
| Container      |                             |                |                |     |     |         |        |                |               |                  |
| Shipper        |                             |                |                |     |     |         |        |                |               |                  |
| Pro Number     |                             |                | ,              |     |     |         |        |                |               |                  |
| Consignee      |                             |                |                |     |     |         |        |                |               |                  |
| Purchase Order |                             |                |                |     |     |         |        |                |               |                  |
| Destination    |                             |                |                |     |     |         |        |                |               |                  |
| Manifest       |                             |                |                |     |     |         |        |                |               |                  |
| Date Received  | 31 to                       |                | 31             |     |     |         |        |                |               |                  |
| Show           | Lots currently in the wareh | ouse 🗸         |                |     |     |         |        |                |               |                  |
| Output Type    | Web 🗸                       |                |                |     |     |         |        |                |               |                  |
| Search         |                             |                |                |     |     |         |        |                |               |                  |

### Container Loading

Select lots from the warehouse and place them into a container.

| Home    | Containers                                                                           | ITs | Exports | Air<br>Imports | Air<br>Exports | PWS        | CES        | Reports | Alerts | Balance<br>Due | My<br>Account | STG<br>Brokerage |
|---------|--------------------------------------------------------------------------------------|-----|---------|----------------|----------------|------------|------------|---------|--------|----------------|---------------|------------------|
| Conta   | iner Loadin                                                                          | g   |         |                |                |            |            |         |        |                |               |                  |
| Locatio | Location + Manifest No + Reference + Carrier Booking + Vessel - Voyage + Sail Date + |     |         |                |                |            |            |         |        |                |               |                  |
|         |                                                                                      |     |         |                | Νο ορε         | en manifes | ts availal | ble.    |        |                |               |                  |

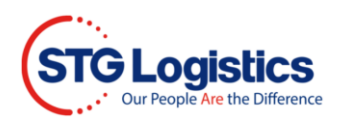

# Air Imports

Track cargo using one of the parameters, such as Master AWB No.

| Home    | Containers     | ITs      | Exports | Air | Air<br>Exporte | PWS | CES | Reports | Alerts | Balance | My      | STG       |
|---------|----------------|----------|---------|-----|----------------|-----|-----|---------|--------|---------|---------|-----------|
| Air Im  | port Tracki    | ng       |         |     | LADOTIS        |     |     |         |        | Due     | ACCOUNT | DIOXEIAUE |
| ۱ I     | ocation Los An | igeles   |         | ~   |                |     |     |         |        |         |         |           |
|         | Status All     | <u>~</u> |         |     |                |     |     |         |        |         |         |           |
|         | Carrier        |          |         |     |                |     |     |         |        |         |         |           |
|         | Flight         |          |         |     |                |     |     |         |        |         |         |           |
| Master  | AWB No         |          |         |     |                |     |     |         |        |         |         |           |
| House   | AWB No         |          |         |     |                |     |     |         |        |         |         |           |
| с       | ust. Ref       |          |         |     |                |     |     |         |        |         |         |           |
| Co      | nsignee        |          |         |     |                |     |     |         |        |         |         |           |
| Origin  | Airport        |          |         |     |                |     |     |         |        |         |         |           |
| Hou     | se It No       | ,        |         |     |                |     |     |         |        |         |         |           |
| ETA Dat | e Range        |          | 31 -    | 31  |                |     |     |         |        |         |         |           |
| Output  | Format Web     |          | ~       |     |                |     |     |         |        |         |         |           |
| Search  |                |          |         |     |                |     |     |         |        |         |         |           |

## Air Exports

Obtain status of Dock Receipts and Outbound shipments.

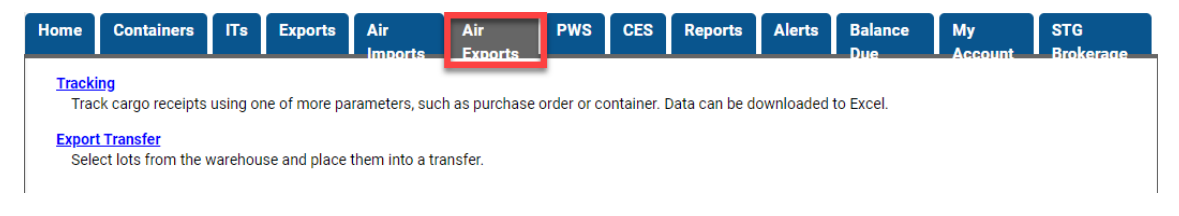

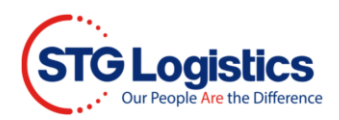

### **Tracking**

Track cargo receipts using one of the parameters, such as Purchase Order.

| Home   | Contai    | ners    | ITs       | Exports     | Air<br>Imports | Air<br>Exports | PWS | CES | Reports | Alerts | Balance<br>Due | My<br>Account | STG<br>Brokerage |
|--------|-----------|---------|-----------|-------------|----------------|----------------|-----|-----|---------|--------|----------------|---------------|------------------|
| Air Ex | port T    | racki   | ng        |             |                |                |     |     |         |        |                |               |                  |
|        | Location  | New Je  | ersey - N | orth Bergen | ~              |                | - I |     |         |        |                |               |                  |
| Boo    | king No   |         |           |             |                |                |     |     |         |        |                |               |                  |
|        | Lot No    |         |           |             |                |                |     |     |         |        |                |               |                  |
| Tra    | nsfer No  |         |           |             |                |                |     |     |         |        |                |               |                  |
| Master | AWB No    |         |           |             |                |                |     |     |         |        |                |               |                  |
| House  | AWB No    |         |           |             |                |                |     |     |         |        |                |               |                  |
|        | ULD No    |         |           |             |                |                |     |     |         |        |                |               |                  |
|        | Pro No    |         |           |             |                |                |     |     |         |        |                |               |                  |
|        | Trucker   |         |           |             |                | 1              |     |     |         |        |                |               |                  |
| Fo     | orwarder  |         |           |             |                | 1              |     |     |         |        |                |               |                  |
| •      | Shipper   |         |           |             |                | 1              |     |     |         |        |                |               |                  |
| Co     | nsignee   |         |           |             |                | 1              |     |     |         |        |                |               |                  |
| Purcha | se Order  |         |           |             |                |                |     |     |         |        |                |               |                  |
| Des    | stination |         |           |             |                |                |     |     |         |        |                |               |                  |
| Date F | Received  |         |           | 3           | 1 -            |                | 31  |     |         |        |                |               |                  |
| Rep    | ort Type  | Histori | cal 🗸     |             |                |                |     |     |         |        |                |               |                  |
|        | Sort By   | Lot No  |           | ~           |                |                |     |     |         |        |                |               |                  |
| Outpu  | t Format  | Web 💊   | •         |             |                |                |     |     |         |        |                |               |                  |
| Search |           |         |           |             |                |                | - I |     |         |        |                |               |                  |

## Export Transfer

Obtain transfer status.

| Hor | ne     | Containers   | ITs      | Exports | Air       | Air    | PWS        | CES         | Reports | Alerts     | Balance | My        | STG<br>Brokerage |
|-----|--------|--------------|----------|---------|-----------|--------|------------|-------------|---------|------------|---------|-----------|------------------|
| Ai  | r Ex   | port Transf  | fer      |         |           |        |            |             |         |            |         |           |                  |
| Cr  | eate a | New Transfer |          |         |           |        |            |             |         |            |         |           |                  |
|     |        |              |          |         |           |        |            |             |         |            |         |           |                  |
| LO  | catior | n ¢Ma        | nifest N | 0       | Reference | \$ (   | Carrier Bo | oking       | +       | Vessel - V | /oyage  | \$ Sail [ | Date 🗢           |
|     |        |              |          |         |           | No ope | n manifes  | sts availal | ble.    |            |         |           |                  |

# PWS (Public Warehousing System)

Manage status of PWS cargo.

| Home          | Containers                            | ITs      | Exports        | Air<br>Imports | Air<br>Exports | PWS        | CES      | Reports | Alerts | Balance<br>Due | My<br>Account | STG<br>Brokerage |
|---------------|---------------------------------------|----------|----------------|----------------|----------------|------------|----------|---------|--------|----------------|---------------|------------------|
| Relea<br>Crea | <u>se Order</u><br>ate a shipping ord | ler from | which wareh    | ouse will pick | items from inv | entory and | ship the | m out.  |        |                |               |                  |
| Repor<br>Run  | <u>ts</u><br>reports on your i        | nventory | / and order hi | story.         |                |            |          |         |        |                |               |                  |

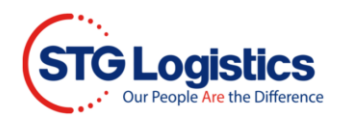

### Release Order

Enter PWS release orders.

| Home     | Containers          | ITs      | Exports | Air<br>Imports | Air<br>Exports | PWS             | CES         | Reports      | Alerts | Balance<br>Due | My<br>Account | STG<br>Brokerage |
|----------|---------------------|----------|---------|----------------|----------------|-----------------|-------------|--------------|--------|----------------|---------------|------------------|
| PWS S    | Shipments           |          |         |                |                |                 |             |              |        |                |               |                  |
| Create a | a New Manifest      |          |         |                |                |                 |             |              |        |                |               |                  |
| Location | n <del>+</del> Mani | ifest No | \$ I    | Reference      | ÷ Ship 1       | Го <del>(</del> | Request     | ed Ship Date |        | + Carrier      | \$ Input I    | Date ¢           |
|          |                     |          |         |                | No op          | en manife       | sts availat | ole.         |        |                |               |                  |
|          |                     |          |         |                |                |                 |             |              |        |                |               |                  |

### Reports

### Available PWS storage reports.

| Home                         | Containers                                  | ITs    | Exports          | Air<br>Imports | Air<br>Exports  | PWS       | CES        | Reports          | Alerts        | Balance<br>Due    | My<br>Account  | STG<br>Brokerage |
|------------------------------|---------------------------------------------|--------|------------------|----------------|-----------------|-----------|------------|------------------|---------------|-------------------|----------------|------------------|
| <u>Invent</u><br>This<br>qua | ory By SKU<br>report comes in a<br>ntities. | summar | ry or detail. Si | ummary lists a | all products by | y custome | r with qua | intities on as ( | of date. Also | o listed are rese | erved and expe | cted             |

Detial report lists individual pallets with quantities in inventory including any reserved quantities.

Manifest Activity
Listing of all inbound manifest, outbound releases, or both during a specified time period. Once a manifest is displayed other users can drill down to display details.

SKU Activity Listing of all receipts and shipments for a particular SKU including starting and ending inventory. Details also include manifest, release, and pallet information.

Top Shipto Report Listing of top shipto codes with quantities.

Top Items Report Listing of top SKUs shipped during a period.

# On Hold On Hold report

Inventory by Item Reference Brief description

### Open Orders/Manifests

Brief description

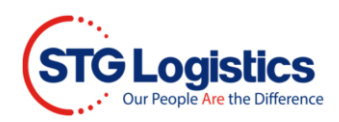

# CES

Obtain status of CES shipments.

|         | 0              | IT-        | Emerate | A1-    | A1-     | DWO | 050 | Descente | Alerte | Palaasa | Mar     | OTO.      |
|---------|----------------|------------|---------|--------|---------|-----|-----|----------|--------|---------|---------|-----------|
| поте    | Containers     | 115        | Exports | AIF    | AIr     | PWS |     | Reports  | Alerts | Duo     | Account | Brokerage |
| CES 1   | racking        |            |         | mounts | LAUGITS |     |     |          |        | Due     | Account | DIOXEISUE |
| 1       | ocation Atlant | a - Corp F | Pkwy    | ~      |         |     |     |          |        |         |         |           |
| 1       | Status All     | ~          |         |        |         |     |     |          |        |         |         |           |
| CES     | Number         |            |         |        |         |     |     |          |        |         |         |           |
| с –     | ontainer       |            |         |        |         |     |     |          |        |         |         |           |
| Master  | AWB No         |            |         |        |         |     |     |          |        |         |         |           |
| Custo   | mer Ref        |            |         |        |         |     |     |          |        |         |         |           |
| Invoice | Number         |            |         |        |         |     |     |          |        |         |         |           |
| 1       | Line IT        |            |         |        |         |     |     |          |        |         |         |           |
| ETA Dat | e Range        |            | 31 -    | 31     |         |     |     |          |        |         |         |           |
| Output  | t Format Web   |            | ~       |        |         |     |     |          |        |         |         |           |
| Search  |                |            |         |        |         |     |     |          |        |         |         |           |

## Reports

Users may run on demand reports or schedule reports.

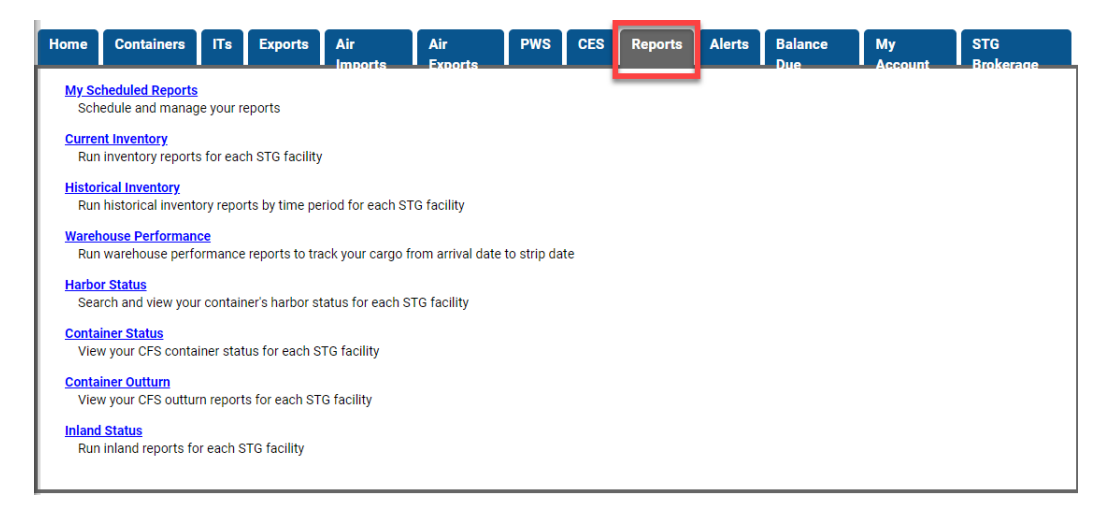

### My Scheduled Reports

| Home Containers IT     | s Exports Air Air<br>Imports Exports     | PWS CES   | Reports     | Alerts         | Balance My STG<br>Due Account Brokerage |
|------------------------|------------------------------------------|-----------|-------------|----------------|-----------------------------------------|
| My Scheduled Repo      | rts                                      |           |             |                |                                         |
| Location All Locations | Report All Reports                       |           | ♥ Fi        | equency        | All V Search                            |
| Location               | Report                                   | Frequency | Report Time | Output<br>Type | Email                                   |
| Atlanta - Corp Pkwy 🗸  | <b>``</b>                                | Monday 🗸  | 06 🗸 : 00 🗸 | PDF 🗸          |                                         |
| Los Angeles            | IN-BONDS CREATED DURING THE PREVIOUS DAY | Daily     | 06:00       | Excel          | importsinbonds@docs.econocaribe.com     |
| Los Angeles            | IPI INVENTORY IN WHSE + ON ROUTE         | Daily     | 06:00       | Excel          | importsinbonds@docs.econocaribe.com     |
| Los Angeles            | IPI INVENTORY IN WHSE + ON ROUTE         | Daily     | 06:00       | Excel          | rsanchez@ecuworldwide.us                |
| Los Angeles            | IN WAREHOUSE + IPI + P/U WITHIN 3 DAYS   | Monday    | 11:00       | Excel          | rsanchez@econocaribe.com                |
|                        |                                          |           |             |                |                                         |

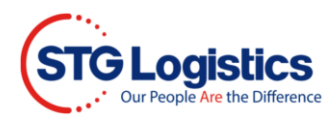

Please reference our Reports tutorial for report scheduling instructions. Tutorial are located in STG Logistics Home page. Click on **How To** and scroll down to **Customer Web Tutorials**:

| 6      |           |               |                    | TRACK S                | SHIPMENT | ABOUT US | NEWS CARE  | ERS CONTACT US | <b>^</b> |
|--------|-----------|---------------|--------------------|------------------------|----------|----------|------------|----------------|----------|
| SIGLOG | Stics     |               |                    | ST                     | G SHIELD | TRAC     | K SHIPMENT | SIGN OUT       | - 1      |
|        | OCEAN CFS | AIR CFS       | CONTRACT LOGISTICS | CUSTOMIZED TRANSPORTAT |          | IOW TO   | LOCATIONS  | TECHNOLOGY     | - 1      |
|        | Search A  | All Locations | ✓ for Ho           | use Bill Number 🗸      |          |          | Go         |                |          |

## Alerts

Schedule Alerts from the Alerts tab

| Hom  | e      | Containers  | ITs | Exports | Air<br>Imports | Air<br>Exports | PWS | CES | Reports | Alerts | Balance<br>Due | My   | STG<br>Brokerage |
|------|--------|-------------|-----|---------|----------------|----------------|-----|-----|---------|--------|----------------|------|------------------|
|      |        |             |     |         |                |                |     |     |         |        |                |      |                  |
| Loc  | atior  |             | Ale | t Name  |                | Deactivate on  |     |     | For     | Status | Ema            | il A | ction            |
| No a | alerts | s scheduled |     |         |                |                |     |     |         |        |                |      |                  |
| Ad   | d ale  | ert         |     |         |                |                |     |     |         |        |                |      |                  |

## Balance Due

Balance Due tab will bring you to your invoice statement.

| Home     | Containers      | ITs         | Exports | Air<br>Imports | Air           | PWS       | CES       | Reports   | Alerts | Balance<br>Due | My<br>Account | STG<br>Brokerage |
|----------|-----------------|-------------|---------|----------------|---------------|-----------|-----------|-----------|--------|----------------|---------------|------------------|
| Locatio  | n               |             | Los     | s Angeles      | ~             |           | Current   |           |        | 625,351        | .64           |                  |
| Accour   | nt Number       |             | ECC     | DCA1           |               |           | 30-60     |           |        | 393,938        | .70           |                  |
| Custon   | ner Name        |             | STO     | WEB TEST       |               |           | 60-90     |           |        | 122,903        | .69           |                  |
| Total O  | utstanding Bala | ance        | 1,14    | 47,684.51      |               |           | Over 90   | )         |        | 5,490.48       | 3             |                  |
|          |                 |             |         |                |               |           |           |           |        |                |               |                  |
|          |                 |             |         |                |               |           |           |           |        |                |               |                  |
| Search b | y Invoice Num   | ber 🗸       |         |                | Go Print inv  | voices by | date:     |           | 31     | Print          |               |                  |
|          |                 |             |         |                |               |           |           |           |        |                |               |                  |
| Invoice  | Number          | Print Invoi | ce Dat  | e              | Reference     |           | Master BL | No        | Ηοι    | ise BL No      | Outstanding   | g Balance        |
| 700364   | 1880            |             | 01/     | 11/2021        | 157222        |           | MEDUNNO   | 89341     |        |                |               | 70.00            |
| 700364   | 1906            |             | 01/     | 11/2021        | U20162802     |           | HLCUEUR2  | 2010DKUT0 | U20    | 162802         |               | 145.00           |
| 700364   | 2430            |             | 01/     | 11/2021        | TYOLAX09208   |           | ONEYTY9N  | A6993600  | TYC    | DLAX09208      |               | 145.00           |
| 700364   | 3322            |             | 01/     | 12/2021        | MAALAX06212   |           | HDMUBUW   | VB5067721 | MA     | ALAX06212      |               | 145.00           |
| 700364   | 3325            |             | 01/     | 12/2021        | MAALAX06214   |           | номивии   | VB5067721 | MA     | ALAX06214      |               | 158.85           |
| 700364   | 3327            |             | 01/     | 12/2021        | MAALAX06213   |           | HDMUBUW   | VB5067721 | MA     | ALAX06213      |               | 251.26           |
| 700364   | 3330            |             | 01/     | 12/2021        | MAALAX06192   |           | номивии   | VB5067652 | MA     | ALAX06192      |               | 159.21           |
| 700364   | 3362            |             | 01/     | 12/2021        | SHLAX20018604 | в         | WHLC027/  | 4691413   | SHL    | AX20018604B    |               | 145.00           |
| 700364   | 3436            |             | 01/     | 12/2021        | OSALAX09174   |           | ONEYTY9N  | MA2969500 | OS/    | ALAX09174      |               | 162.57           |
| 700364   | 3441            |             | 01/     | 12/2021        | LEHLAX03179   |           | CMDUANT   | 1373391   | LEH    | LAX03179       |               | 180.00           |

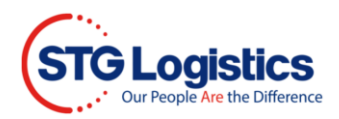

Please refer our Balance Due tutorial. Tutorial are located in STG Logistics Home page. Click on **How To** and scroll down to **Customer Web Tutorials**:

| STGLog | <b>istics</b> |               |                    | TRACK SHIPME              | ENT ABOUTUS | NEWS CARE | EERS CONTACT US |
|--------|---------------|---------------|--------------------|---------------------------|-------------|-----------|-----------------|
|        | OCEAN CFS     | AIR CFS       | CONTRACT LOGISTICS | CUSTOMIZED TRANSPORTATION | HOW TO      | LOCATIONS | TECHNOLOGY      |
|        | Search 🥻      | All Locations | ✓ for Ho           | use Bill Number 🗸         |             | Go        |                 |

## My Account

| G                                | Containers                   | ITs    | Exports | Air<br>Imports | Air<br>Exports | PWS | CES | Reports | Alerts | Balance<br>Due | My<br>Account | STG<br>Brokerage |
|----------------------------------|------------------------------|--------|---------|----------------|----------------|-----|-----|---------|--------|----------------|---------------|------------------|
| ID                               | stgexpweb1                   |        |         |                |                |     |     |         |        |                |               |                  |
| r Name                           | STG WEB TE                   | ST     |         |                |                |     |     |         |        |                |               |                  |
| count                            | ECOCA1                       |        |         |                |                |     |     |         |        |                |               |                  |
| hange P<br>Change                | Password<br>e your passwo    | rd.    |         |                |                |     |     |         |        |                |               |                  |
| <mark>aintain</mark><br>Display, | User List<br>, add, and edit | users. |         |                |                |     |     |         |        |                |               |                  |

The **MY ACCOUNT** tab is where you will manage your user access. If you are logged in with admin rights, you will have the ability to "Maintain User List" feature to manage the web accounts for your customer code.

### Change Password

| Home Containers      | ITs | Exports | Air<br>Imports | Air<br>Exports | PWS | CES | Reports | Alerts | Balance<br>Due | My<br>Account | STG<br>Brokerage |
|----------------------|-----|---------|----------------|----------------|-----|-----|---------|--------|----------------|---------------|------------------|
| Change Passwo        | rd  |         |                |                |     |     |         |        |                |               |                  |
| Account Number       |     |         |                |                |     |     |         |        |                |               |                  |
| User ID              |     |         |                |                |     |     |         |        |                |               |                  |
| Enter new password   |     |         |                |                |     |     |         |        |                |               |                  |
| Confirm new password |     |         |                |                |     |     |         |        |                |               |                  |
| Change Password      |     |         |                |                |     |     |         |        |                |               |                  |

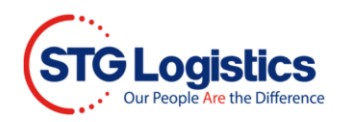

### Maintain User List

Click on the edit button to manager user logins.

| Iome Containers II | 's Exports Air | Air<br>Exporte | PWS CES | Reports Alerts | Balance<br>Due | My STG<br>Account Brokerage |
|--------------------|----------------|----------------|---------|----------------|----------------|-----------------------------|
| Maintain Users     |                |                |         |                |                |                             |
| User               | Name           |                | Admin   | Last Login     |                | Action                      |
| OceanBNZ           |                |                |         |                |                | 20                          |
| ecoca1adm          |                |                | Y       |                |                | III 😆                       |
| stgexpweb1         |                |                | Y       |                |                | 28                          |

### NOTE: ONLY ADMIN USERS HAVE THE ABILITY TO EDIT OTHER WEB LOGINS

Grant the appropriate access to your users.

| Home             | Contai             | ners                          | ITs      | Exports      | Air<br>Imports | Air<br>Exports | PWS | CES | Reports | Alerts | Balance<br>Due | My<br>Account | STG<br>Brokerage |
|------------------|--------------------|-------------------------------|----------|--------------|----------------|----------------|-----|-----|---------|--------|----------------|---------------|------------------|
| Edit U           | ser                |                               |          |              |                |                |     |     |         |        |                |               |                  |
| Account          | Number             |                               |          |              |                |                |     |     |         |        |                |               |                  |
|                  | User ID            |                               |          |              |                |                |     |     |         |        |                |               |                  |
|                  | Name               | TEST                          |          |              |                |                |     |     |         |        |                |               |                  |
| Email            | Address            | TEST                          |          |              |                |                |     |     |         |        |                |               |                  |
|                  |                    | Allow                         | / View o | f Outturn Re | ports          |                |     |     |         |        |                |               |                  |
|                  |                    | Allow View of Account Balance |          |              |                |                |     |     |         |        |                |               |                  |
|                  |                    | Allow View of IT Reports      |          |              |                |                |     |     |         |        |                |               |                  |
|                  |                    | Allow View of Reports         |          |              |                |                |     |     |         |        |                |               |                  |
|                  | Allow E-Guarantees |                               |          |              |                |                |     |     |         |        |                |               |                  |
| Freight Releases |                    |                               |          |              |                |                |     |     |         |        |                |               |                  |
|                  |                    | ONor                          | ne       |              |                |                |     |     |         |        |                |               |                  |
|                  |                    | IIA®                          | Release  | s            |                |                |     |     |         |        |                |               |                  |
|                  |                    | OLoc                          | al Relea | ases Only    |                |                |     |     |         |        |                |               |                  |
|                  |                    | Oinla                         | nd Rele  | ases Only    |                |                |     |     |         |        |                |               |                  |
| Save Us          | er Cha             | nge Pas                       | sword    |              |                |                |     |     |         |        |                |               |                  |

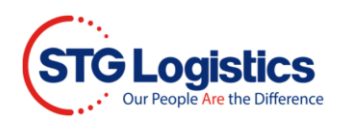

# STG Brokerage

Manage Transportation.

| Home Rate Quote Trace Enter | e the Difference | 2 |             |          | ×         | _         | <b>≗</b> ∓ V | Velcome ECU /     |
|-----------------------------|------------------|---|-------------|----------|-----------|-----------|--------------|-------------------|
| Trace Options               |                  | Ŧ | Starts With |          |           | Tag Excel | 🕞 Em         | nail 🛛 😂 Prin     |
| P                           | Deliver By       |   | • Q         | C. Trace | 3 Refresh | ace.      |              |                   |
|                             |                  |   |             |          |           |           |              | No items to displ |